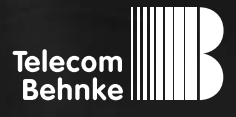

# INSTALLATIONSBEISPIEL

Version 2.0

Betrieb eines Auerswald COMfortel 3600 IP als Nebenstelle an einer TK-Anlage

#### Wichtige Hinweise!

Dieses Installationsbeispiel soll ausschließlich das Zusammenspiel einer Behnke Sprechstelle mit dem dargestellten Drittprodukt veranschaulichen. Dieses Dokument ist nicht als Einrichtungs- oder Installationshilfe anzusehen.

Aufgrund der ständigen Weiterentwicklung können wir keine Gewähr auf die Funktion(en) des hier im Beispiel dargestellten Verfahrens bei zukünftigen Software-Updates leisten.

Behnke Sprechstellen und Zubehörteile dürfen ausschließlich von ausgebildeten Elektro-, Informations-, Telekommunikationsfachkräften unter Einhaltung der einschlägigen Normen und Regeln installiert und gewartet werden. Achten Sie bitte darauf, dass die Geräte vor Wartungs- oder Reparaturarbeiten vom

Stromnetz (Steckernetzteil) und vom Netzwerk bzw. Telefonanschluss getrennt sind und die einschlägigen Sicherheitsregeln eingehalten werden.

Die ausgebildete Fachkraft sollte eine Installation nur dann durchführen, wenn ausreichend gute Kenntnisse der eingesetzten Produkte vorhanden sind. Unterstützung durch die Behnke Hotline kann ausschließlich für die Konfiguration der Behnke Sprechstellen erfolgen.

Aufgrund der Vielzahl an möglichen Hard- und Software-Kombinationen in Drittprodukten kann die Firma Behnke keine über dieses Dokument hinausreichenden Auskünfte erteilen. Dies betrifft insbesondere abweichende Hard- und Softwarestände von Drittherstellern.

### **KONTAKT**

#### Info-Hotline

Ausführliche Informationen zu Produkten, Projekten und unseren Dienstleistungen: Tel.: +49 (0) 68 41/81 77-700

#### 24 h Service-Hotline

Sie brauchen Hilfe? Wir sind 24 Stunden für Sie da und beraten Sie in allen technischen Fragen und geben Starthilfen: Tel.: +49 (0) 68 41/81 77-777

#### Telecom Behnke GmbH Gewerbepark (An der Autobahn) Robert-Jungk-Straße 3 66459 Kirkel

#### E-Mail- und Internet-Adresse info@behnke-online.de www.behnke-online.de

### INHALT

| 1. Anmelden des COMfortels am SIP-Server                | 4  |
|---------------------------------------------------------|----|
| 2. Einrichten der Videoanzeige                          | 11 |
| 2.1. Einstellungen auf der Weboberfläche des COMfortels |    |
| 2.2. Einstellungen am Display des COMfortels            | 13 |
| 2.2. Einstellungen am Display des COMfortels            | 13 |

### 3. Kamera-URLs

In dieser Anleitung wird beschrieben, wie Sie ein Auerswald COMfortel 3600 IP als Nebenstelle Ihrer TK-Anlage einrichten, und bei Anruf einer Behnke IP-Sprechstelle automatisch das Videobild anzeigen. Wir gehen davon aus, dass die Grundkonfiguration des COMfortels bereits vorgenommen wurde, und das Gerät über die IP-Adresse per Browser erreichbar ist. Wir beschränken uns hier auf die Anmeldung an der TK-Anlage und die Einrichtung der Videoanzeige.

Außerdem setzen wir voraus, dass die Behnke SIP-Sprechstelle bereits als Nebenstelle Ihrer TK-Anlage eingerichtet wurde.

**Hinweis:** Dieses Installationsbeispiel wurde mit einem COMfortel 3600 IP, mit Firmware 2.8D 000 erstellt. Bitte beachten Sie, dass mit älteren Firmwareständen die Einrichtung evtl. leicht abweicht, bzw. nicht wie unten beschrieben funktioniert. Wir empfehlen daher dringend, ein Update auf die aktuelle Firmware durchzuführen.

## **1. ANMELDEN DES COMFORTELS AM SIP-SERVER**

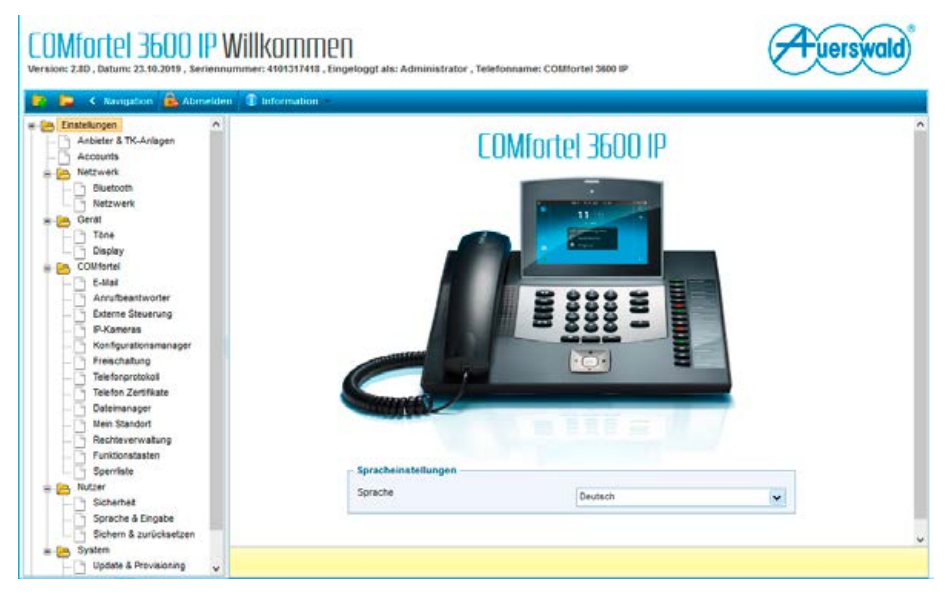

► Starten Sie Ihren Browser, geben Sie in der Adresszeile die IP-Adresse des Comfortels ein, und melden Sie sich an.

► Wählen Sie im Menü links unter "Einstellungen" den Punkt "Anbieter & TK-Anlagen", und klicken Sie unten auf "Neu".

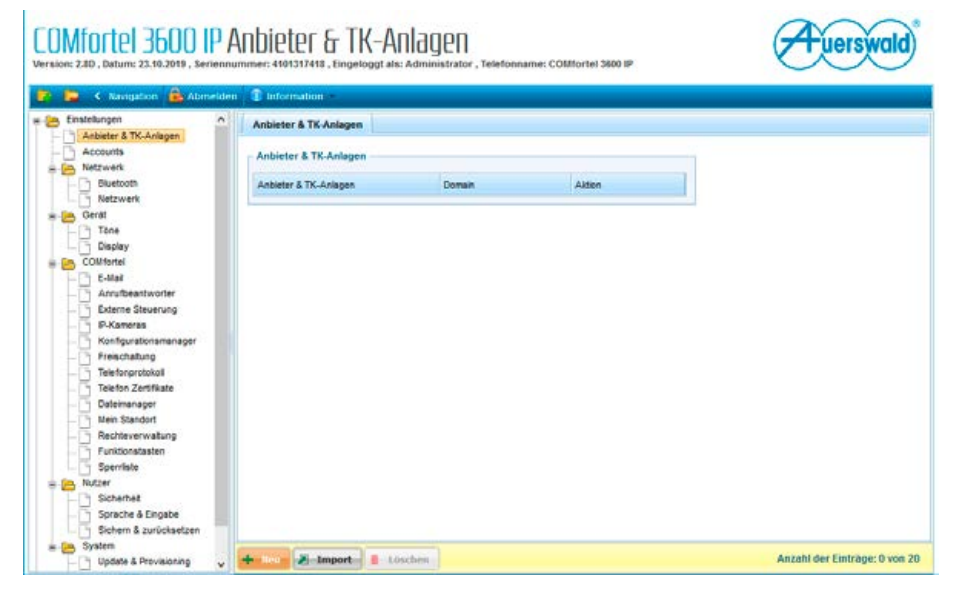

► Klicken Sie rechts neben dem Eintrag "Kein Profil" auf "Import".

| Comported 3                                                                                                    | 600 IP Andieter & TK-Anlagu<br>10.2019 : Serierinumer: 4191317418 : Eingeloggt als: Administ<br>Pool | COT       | Montel 2400 IP | Auerswald                  |
|----------------------------------------------------------------------------------------------------|----------------------------------------------------------------------------------------------------|-----------|----------------|----------------------------|
| 🐂 🤄 Karr                                                                                                    | Drug (                                                                                               |           |                |                            |
| Emsterkungen                                                                                                    | FIGH                                                                                                 |           |                |                            |
| Accounts                                                                                                    | Kein Profil                                                                                          | Import    |                |                            |
| Netzwark                                                                                                    | int Auerswald PBX sub system IPv4 V100                                                               | Manager - | 1              |                            |
| Netzwe                                                                                                    | at_A1_Festnetz-Internet_IPv4_V100                                                                    | M Import  |                |                            |
| Gerst Tzoa                                                                                                    | at_FonneT_IPv4_V100                                                                                  | 2 Import  |                |                            |
| Display                                                                                                    | at_Talk2u_IPv4_V100                                                                                  | troqui 🖌  |                |                            |
| COMfortei                                                                                                    | at_Telecom5_IPv4_V100                                                                                | M Import  |                |                            |
| Arrathe                                                                                                    | at_Voip-IPA_IPv4_V102                                                                                | -Import   |                |                            |
| Externe<br>P-Kane                                                                                                | ch_Sipcall_IPv4_V100                                                                                 | Import-   |                |                            |
| Kontgur                                                                                                    | ch_Swisscom_Business_Connect_IPv4_V100                                                               | Jamport - |                |                            |
| Frenchi                                                                                                    | de_1und1_IPv4_T38_V100                                                                               | -Import   | ÷              |                            |
| Dateimanage<br>Mesi Standor<br>Rechteverwa<br>Funktionstast<br>Sperifielt<br>Nutzer<br>Scherhalt<br>Sprache & Er | tung<br>an                                                                                           |           |                |                            |
| Sichem & zur                                                                                                    | inchaetzen                                                                                           |           |                | Antabl der Fintrane: 0 von |

Vergeben Sie hier einen frei gewählten Namen für die Verbindung. Bei "Typ" wählen Sie "TK-Anlage". Im Feld "Domain" wird die IP-Adresse der TK-Anlage eingetragen. Setzen Sie den Haken bei "Registrar", und tragen Sie als "Registrar-Adresse" ebenfalls die IP-Adresse der TK-Anlage ein. Klicken Sie auf "Speichern".

| 🗧 K Navigation 🔒 Abmelden           | 1 Information                            |                   |            |
|-------------------------------------|------------------------------------------|-------------------|------------|
| instellungen n                      | Provider NAT                             | SP RTP Nummern    | Alert-Info |
| Accounts                            | Einstellungen für Anbieter & TK-Anlagen  |                   |            |
| Netzwerk<br>Bluetooth<br>Netzwerk   | Name                                     | Meine TK-Anlage   |            |
| Gerät                               | Profil                                   |                   |            |
| Display                             | Тур                                      | TK-Anlage         |            |
| COMfortel                           | Domain                                   | 192.168.0.1       |            |
| E-Mail<br>Arrufbeantworter          | Netzweniachnitatellentyp                 | Standard-Netzwerk |            |
| P-Kameras                           | Registrar Einstellungen                  |                   |            |
| Konfigurationsmanager               | Registrar                                |                   |            |
| Telefongrotokoli                    | Registrar ist aktiviert                  |                   |            |
| Telefon Zertifkate                  | Registrar-Adresse                        | 192 168 0 1       |            |
| Mein Standort                       | Registrar-Port (185535)                  | 5060              |            |
| Rechteverwatung     Funktionstasten | Zeitspanne für Registrierung (min) (160) | 30                |            |
| Sperriste                           | Outbound-Proxy                           |                   |            |
| Sicherheit                          | Deaktiviert                              | ۲                 |            |
| Th Sorache & Einoabe                | Automatic at unmakers                    | 0                 |            |

► Wählen Sie im Menü links unter **"Einstellungen"** den Punkt **"Accounts"**, und klicken Sie unten auf **"Neu"**.

| Accounts Accounts Elgene Accounts Standard Accounts TK-Anlagen-Accounts | Anteister & TK-Anlagen | Status Aktion | - |  |
|-------------------------------------------------------------------------|------------------------|---------------|---|--|
| Standard Accountname                                                    | Anbeter & TK-Anlagen   | Baha Alten    |   |  |
|                                                                         |                        |               |   |  |

Tragen Sie unter "Accountname" einen frei gewählten Namen für den Account an. Setzen Sie die Haken bei "Nutzung" und "Default-Account "Standard"". In den Feldern "Benutzername", "Passwort" und "Authentifizierungs-ID" tragen Sie bitte die SIP-Anmeldedaten ein, mit denen sich das COMfortel an Ihrer Anlage registrieren soll. Im Dropdown-Feld "Anbieter & TK-Anlagen" wählen Sie die zuvor angelegte TK-Anlage aus. Klicken Sie dann unten auf "Speichern". Wenn alle Daten korrekt eingegeben wurden, sollte der "Account Status" nach wenigen Augenblicken auf Grün ""Account registriert"" wechseln.

#### COMfortel 3600 IP Account uerswald r: 4101317418 , Eingeloggt als: Adr istrator . Telefonname: COMfortel 3600 B 📮 🤇 Haviga = 🔁 Einstelungen Einstellungen für den gewählten Account Rufnummern Voicemailboxen Anbieter & TK-Anlagen Accounts Account Retzwerk COMfortel 3600 P Accountname Bluetooth Netzwerk Account Status a 🕒 GerM 0 Account ist dealitiviert Tone Display Nutzung . Conforter E-Mai Anrufbeantworter Externe Steuerung P-Kameras Konfigurationsmanager 105 Benutzername Freischatung Telefonprotokol Passwort ••• Telefon Zertifikale Authentifizierungs-D 105 Dateimanager Mein Standorf Anbieter & TK-Anlapen Meine TK-Anlage ¥ Rechteverwaltung Funktionstasten Sperniste \* 😑 Nutzer Anschlussart Sicherheit 0 Standardanachlusa Sprache & Eingabe SIP-Trunking 0 Sichern & zurücksetzen 🖷 👝 System + Zunick H Speichern Update & Provisioning

► Wechseln Sie dann auf den Reiter "Rufnummern", und klicken Sie unten auf "Neu".

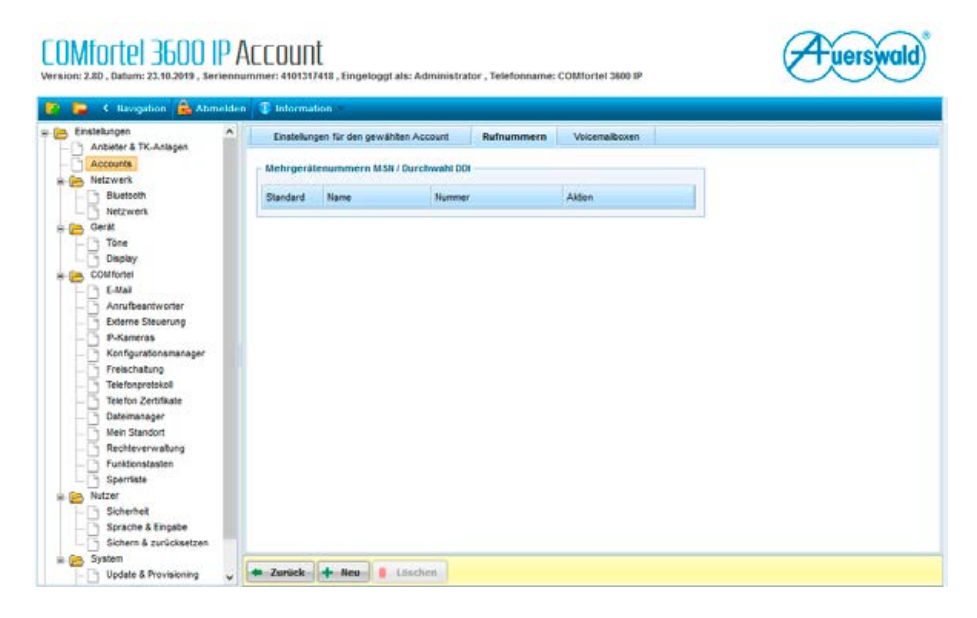

Tragen Sie hier unter "Name" einen frei gewählten Namen ein. Im Feld "Rufnummer" geben Sie die in der TK-Anlage hinterlegte Rufnummer des COMfortels ein, und setzen den Haken bei "Default-Rufnummer". Klicken Sie dann auf "Speichern".

| Enstehungen                                             | Mehrgerätenummern MSN / Dur                        | chwahi DDI                | ×  |  |
|---------------------------------------------------------|----------------------------------------------------|---------------------------|----|--|
| Anbieter & TK-Anlagen                                   | Rufnummern                                         |                           |    |  |
| Accounts                                                | Name                                               | Meine Ruthummer           |    |  |
| Bustoch                                                 | Rufnummer                                          | 105                       |    |  |
| Gerkt                                                   | Default-Rufnummer                                  | Ø                         |    |  |
| Display                                                 | Ruthummer wird für ausgehende Ru                   | ife als Default verwendet |    |  |
|                                                         | Kängelton                                          | Standard-Kingeton         | -  |  |
| Externe Steverung<br>S-Kaneras<br>Konfigurationamanager | AB Rufannshmeregel<br>Keine eigene Rufannahmeregel |                           |    |  |
| Telefonprotokol                                         | Rufannahme                                         | Ansage und Aufzeichnung   |    |  |
| Telefon Zertifikale                                     | Anapé                                              | Standardansage            |    |  |
| Mein Standort<br>Rechteverwaltung<br>Funktionalisatien  |                                                    |                           |    |  |
| Sperriete                                               | 🗙 Abbrechen 🙀 Speichern                            |                           | 11 |  |

## **2. EINRICHTEN DER VIDEOANZEIGE**

### 2.1. Einstellungen auf der Weboberfläche des COMfortels

Wechseln Sie im Menü links unter "COMfortel" zum Punkt "IP-Kameras", und klicken Sie unten auf "Neu".

| C llavigation 📑 Atmelden                                                                                                    | T Information      |        |  |
|----------------------------------------------------------------------------------------------------|--------------------|--------|--|
| Einstellungen A                                                                                                    | IP-Kamera          |        |  |
| Accounts<br>Netzwerk                                                                                                    | IP-Kamera-Vorschau |        |  |
| Netzwerk     Gerit     Orole     Dooley     Colfiforel     AnruPsentworter     Eddmonstearung     Potamense     Konfgurationsmafager | 1                  | Ô      |  |
| - Telefonprotokoli                                                                                                    | IP-Kameras         |        |  |
| Telefon Zertifikate     Dateimanager     Mein Standort                                                                               | D Name             | Aktion |  |
| Rechteverwalbung     Funktionstasten     Sperriste Nutzer     Sicherheit                                                             |                    |        |  |

Tragen Sie hier unter "Name" einen frei gewählten Namen für die Kamera ein. Im Feld "IP/URL" tragen Sie bitte die URL zum Abrufen des Kamerabildes ein. Die genaue URL für Ihr Kameramodell entnehmen Sie bitte der Tabelle am Ende dieser Anleitung. Tragen Sie bitte unter "Benutzer" und "Passwort" die Anmeldedaten ein, mit denen Sie auf die Kamera zugreifen. Klicken Sie anschließend auf "Speichern". Wenn die Daten richtig eingetragen wurden, und Sie dann in der Übersicht die angelegte Kamera auswählen, und unten auf den Button "Play" klicken, sollte das Kamerabild dargestellt werden.

Hinweis: Die restlichen Einstellungen müssen direkt am Display des COMfortels durchgeführt werden, und können nicht auf der Weboberfläche vorgenommen werden.

### COMfortel 3600 IP IP-Kameras

Version: 2.8D , Datum: 23.10.2019 , Seriennummer: 4101317418 , Engeloggt als: Administrator , Telefonname: COMfortel 3600 IP

| Anbieter & TK-Anlapen                | IP-Kamera                                                                                                    |                                     |      |   |
|--------------------------------------|----------------------------------------------------------------------------------------------------|-------------------------------------|------|---|
| Accounts                             | Einsteilungen für IP-Kamera                                                                                                    |                                     |      | î |
| C Bluetoch                           | Name                                                                                                    | Meine IP-Kamera                     |      |   |
| - Hetzwerk                           | PURL                                                                                                    | http://192.168.0.3/bha-api/mage.cpi |      |   |
| 👝 Gerät                              | Bildskallerung in % (10400)                                                                                                    | 100                                 |      |   |
| - Tone                               | Bidfrequenz                                                                                                    | A Bider see Calcuda                 | 100  |   |
| COMfortel                            | Vollaid                                                                                                    | + paper pro perunce                 |      |   |
| E-Mail                               | Bild zentrieren                                                                                                    |                                     |      |   |
| Externe Steuerung                    | Erhöhle Sicherheit                                                                                                    |                                     |      |   |
| P-Kameras<br>Konfigurationsmanager   | Schrappschuss                                                                                                    |                                     |      |   |
| - Telefonprotokol                    | Benutzer                                                                                                    | admin                               |      |   |
| Telefon Zertifikate     Dateimanager | Passwort                                                                                                    |                                     |      |   |
| - 🗍 Mein Standort                    | - IP-Kamera Motion Detection                                                                                                    |                                     |      |   |
| Rechteverwatung                      | Motion Detection                                                                                                    |                                     |      |   |
| - Sperriste                          | TCP-Port (für alle P-Kameras)                                                                                                    | 1025                                |      |   |
| S Nutzer                             | TCP-Nachricht                                                                                                    |                                     |      |   |
| Sprache & Eingabe                    | Hinweiston                                                                                                    | Keine                               |      |   |
| Gichern & zurücksetzen               | and the second second sec | Laste.                              | 1000 | ¥ |
| i 👝 System                           | ()                                                                                                    |                                     |      |   |

uerswald

### 2.2. Einstellungen am Display des COMfortels

Als nächstes muss die Sprechstelle im Telefonbuch des COMfortels als Kontakt angelegt werden. Diesem Kontakt wird dann die IP-Kamera zugeordnet. Wenn die Sprechstelle dann auf dem COMfortel anruft, wird automatisch das Kamerabild angezeigt.

► Tippen Sie auf der Startseite bitte links auf das Symbol "Kontakte"

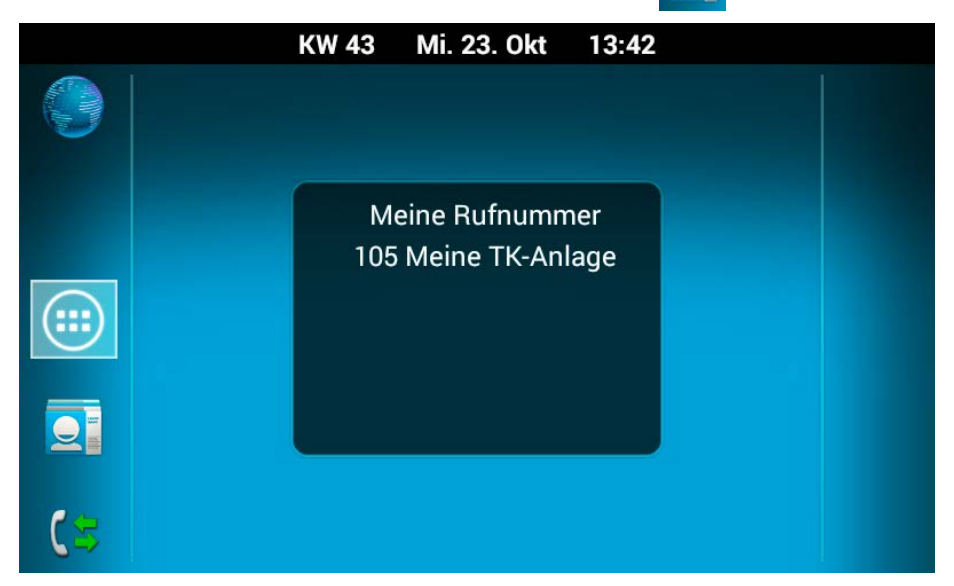

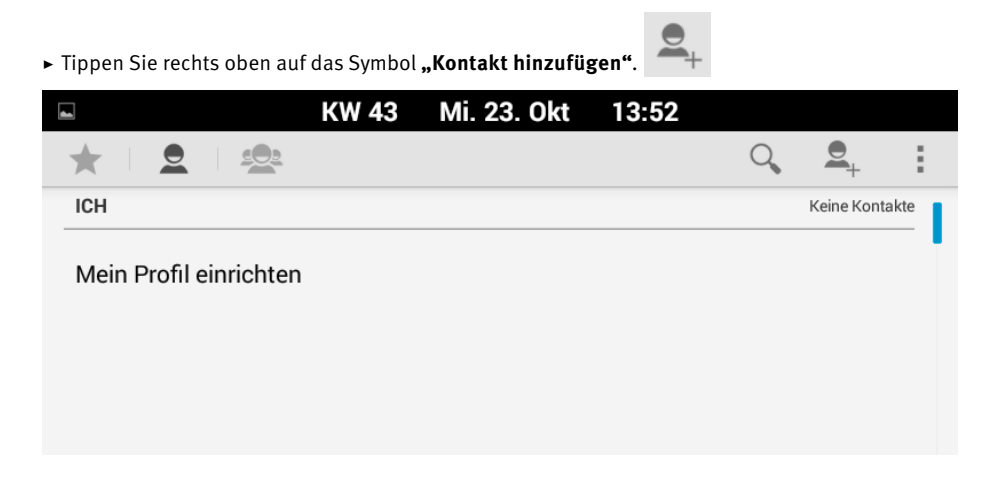

► Sie werden gefragt, ob Sie den Kontakt lokal speichern möchten, oder ob der Kontakt in einem Google-Konto gespeichert werden soll. Wählen Sie "Lokal speichern".

|          | KW 43               | Mi. 23. Okt      | 13:53           |  |
|----------|---------------------|------------------|-----------------|--|
| V FERTIG |                     |                  |                 |  |
|          |                     |                  |                 |  |
|          |                     |                  |                 |  |
|          |                     |                  |                 |  |
|          | Ihr neuer Kontakt v | wird nicht gesic | hert. Konto für |  |
|          | die Online-Sicheru  | ng von Kontakte  | en hinzufügen?  |  |
|          | Lokal speichern     | Kon              | to hinzufügen   |  |
|          |                     | _                |                 |  |
|          |                     |                  |                 |  |
|          |                     |                  |                 |  |
|          |                     |                  |                 |  |

Tragen Sie im nächsten Bildschirm im Feld "Name" einen beliebigen Namen für die Sprechstelle ein. Im Abschnitt "Telefon" tragen Sie bitte im Feld "Telefon" die Durchwahl der Sprechstelle an Ihrer TK-Anlage ein, und wählen im Dropdown-Feld daneben statt "Beliebiges Amt" den zuvor angelegten Accountnamen aus. Tippen Sie anschließend links oben auf "Fertig".

|                         | KW 43      | Mi. 23. Okt   | 13:54 |                   |
|-------------------------|------------|---------------|-------|-------------------|
| V FERTIG                |            |               |       | :                 |
| Nur Telefon, nicht sync | hronisiert | -Kontakt      |       |                   |
| Haupteingang            |            |               |       | <b>~</b> <u>A</u> |
| Unternehmen hinzufüg    | en         |               |       |                   |
| TELEFON                 |            |               |       |                   |
| 100                     | (          | COMfortel 360 | 0 IP  | MOBIL X           |
| Hinzufügen              |            |               |       |                   |
| E-MAIL                  |            |               |       |                   |
| E-Mail                  |            |               |       | DDU/AT            |

► Tippen Sie im nächsten Bildschirm rechts oben auf das Symbol "Menü", und wählen Sie "Optionen"

|                | KW 43         | Mi. 23. Okt | 14:08 |                    |
|----------------|---------------|-------------|-------|--------------------|
| 🕻 Haupteingang |               |             |       |                    |
|                | TELEFON       |             |       | Kontakt bearbeiten |
|                | 100<br>PRIVAT |             |       | Teilen             |
|                |               |             |       | Kontakt löschen    |
|                |               |             |       | Optionen           |

#### ► Scrollen Sie nach unten, bis zum Unterpunkt "IP-Kamera".

|                                    | KW 43        | Mi. 23. Okt | 14:10 |
|------------------------------------|--------------|-------------|-------|
| Call Kontakte                      |              |             |       |
| Ansage und Aufzeichnun             | g            |             |       |
| Ansage<br>Es wird die Standardansa | ge wiedergeg | eben        |       |
| IP-KAMERA                          |              |             |       |
| IP-Kamera                          |              |             |       |
| DTMF-Signal Tür                    |              |             |       |
| DTMF-Signal Licht                  |              |             |       |

► Tippen Sie auf **"IP-Kamera"**, und wählen Sie die zuvor angelegte IP-Kamera aus.

|                              | KW 43           | Mi. 23. Okt | 14:11 |   |
|------------------------------|-----------------|-------------|-------|---|
| CT Kontakte                  |                 |             |       |   |
| Ansage und Aufze             | eichnung        |             |       |   |
| Ansage<br>Es wird die Stand  | IP-Kamera       |             |       |   |
| IP-KAMERA                    | Keine IP-Kamera | 1           | 0     | _ |
| IP-Kamera<br>Meine IP-Kamera | Meine IP-Kamera | а           | ۲     |   |
| DTMF-Signal                  |                 | Abbrechen   |       |   |
| DTMF-Signal L                | icht            |             |       |   |

► Tippen Sie anschließend auf **"DTMF-Signal Tür"**, und tragen Sie den in der Sprechstelle hinterlegten Code zum Türöffnen, gefolgt von **"#"** ein, und drücken Sie **"OK"**.

Hinweis: Ab Werk ist in der Sprechstelle die **"0"** als Code zum Ansteuern des Relais 1 eingestellt. Wenn der Code nicht verändert wurde, tragen Sie hier also **"0#"** ein.

|                              | KW 43       | Mi. 23. Okt | 14:17 |   |
|------------------------------|-------------|-------------|-------|---|
| C Kontakte                   |             |             |       |   |
|                              |             |             |       |   |
| Ansage<br>Es wird die Stand  | DTMF-Signal | Tür         |       |   |
| IP-KAMERA                    |             |             |       | - |
| IP-Kamera<br>Meine IP-Kamera | 0#          |             |       |   |
|                              | Abbrechen   |             | ок    |   |
| DTMF-Signal 'r               | ui          | _           |       | , |
| DTMF-Signal L                | icht        |             |       |   |

► Wechseln Sie danach durch einen Druck auf die Taste "Home" auf den Startbildschirm. Die Einstellungen werden automatisch gespeichert.

## **3. KAMERA-URLS**

| Kamera                                                                                                    | URL                                                                                                    | Benutzername und<br>Passwort ab Werk |
|----------------------------------------------------------------------------------------------------|----------------------------------------------------------------------------------------------------|--------------------------------------|
| 20-2904-IP,<br>21-2904-IP<br>43-9285<br>43-9582A                                                                                 | http://‹IP-Adresse der Kamera›/axis-cgi/jpg/image.cgi                                                                                 | root, Admin                          |
| 20-2906A-IP,<br>21-2906A-IP,<br>50-2904-IP<br>20-2940-IP/<br>21-2940-IP<br>20-2941-IP/<br>21-2941-IP<br>50-2940-IP<br>43-2940-IP | http://‹IP-Adresse der Kamera›/axis-cgi/jpg/image.<br>cgi?resolution=640x360<br>Achtung:<br>Bildskalierung unbedingt auf 125 anpassen | root, Admin                          |
| 20-2907-IP,<br>21-2907-IP,<br>50-2907-IP                                                                                         | http://‹IP-Adresse der Kamera›/bha-api/image.cgi                                                                                      | admin, admin                         |
| 20-2913A-IP,<br>21-2913A-IP                                                                                                    | http://‹IP-Adresse der Kamera›/axis-cgi/jpg/image.<br>cgi?resolution=640x360<br>Achtung:<br>Bildskalierung unbedingt auf 125 anpassen | root, Admin                          |
| Serie 5/10 IP                                                                                                    | http://‹IP-Adresse der Kamera›/bha-api/image.cgi                                                                                      | admin, admin                         |

Version 2.0 Kirkel, Februar 2021

# TELECOM BEHNKE GMBH

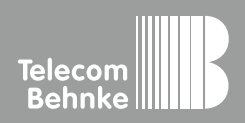

Telecom Behnke GmbH Gewerbepark "An der Autobahn" Robert-Jungk-Straße 3 66459 Kirkel Germany Info-Hotline: +49 (0) 68 41/8177-700 Service-Hotline: +49 (0) 68 41/8177-777 Telefax: +49 (0) 68 41/8177-750 info@behnke-online.de www.behnke-online.de